# 第3章Dreamweaver CS5第3网页制作实验

Dreamweaver 是当前最受欢迎、应用最广泛的一款网页制作软件,它集网页制作与 网站管理于一身,提供了"所见即所得"的可视化界面操作方式,在网站设计与部署方面极 为出色,并且拥有超强的编码环境,可以帮助网页设计者轻易地制作出跨越平台和浏览器 限制并且充满动感的网站。

# 实验1 制作带有超链接的页面

1. 实验目的

制作一个带有超链接的页面。

# 2. 实验效果

本实验的实验效果如图 3-1 所示。

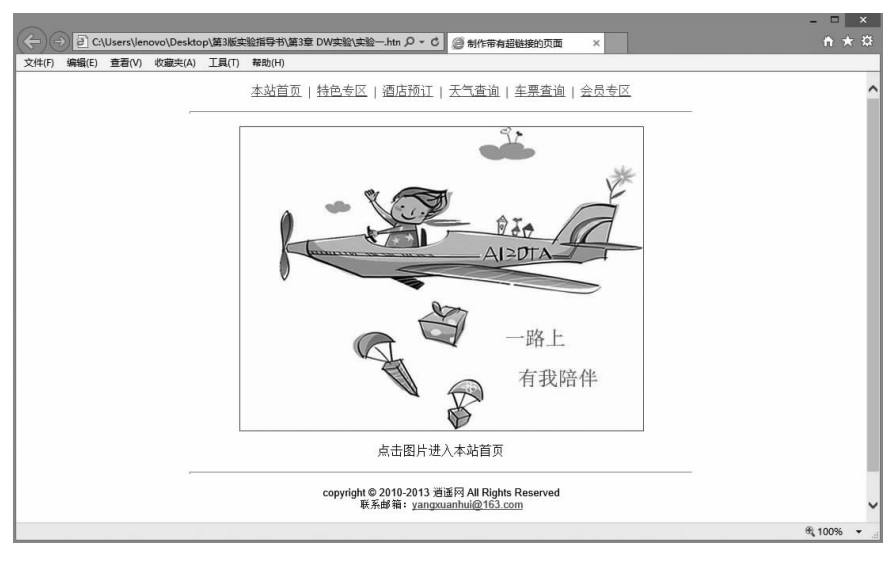

图 3-1 带有超链接的页面效果

## 3. 实验步骤

(1)新建一个 Dreamweaver CS5 空白文档,选择"插入" | HTML | "文本对象" | "字体"菜单命令,弹出"标签编辑器-font"对话框,设置字体的属性,如图 3-2 所示。

| 常规                      | font - 常规 |          |
|-------------------------|-----------|----------|
| 1475-347 新809/186<br>语言 | 字体:<br>本  | ▼ 编辑字体列表 |
|                         |           |          |

图 3-2 设置字体属性

(2) 输入导航项目,选择"格式"|"对齐"|"居中对齐"菜单命令,使导航条居中显示, 如图 3-3 所示。

| 代码 拆分         | 设计  | 实时代码 | ei ( | 实时视图 | 检查 | 6.   | 6            | C        | 标题    | 制作  | 带有超链    | 接的页面    | ą |
|---------------|-----|------|------|------|----|------|--------------|----------|-------|-----|---------|---------|---|
| 本             | 站首页 | 特色专  | 区 酒  | 店预订  | 天气 | 〔查询  | 车}           | 票查询      | 会     | 员专  | X       |         |   |
| <body></body> |     |      |      |      | 99 | 100% | <b>→</b> 664 | 4 x 65 v | 1 K , | 11秒 | Unicode | (UTF-8) | ) |

图 3-3 设置导航栏居中显示

(3) 在"属性"面板中依次为每一个导航项设置超链接,如图 3-4 所示。设置超链接 后的导航如图 3-5 所示。

| <> HTML | 格式(F) | 段落 | ~ | 类     | 无         | ~ | B          | I  | IΞ | 注 11 11     | 标题(T) |   |
|---------|-------|----|---|-------|-----------|---|------------|----|----|-------------|-------|---|
| ⊞ css   | ID(I) | 无  | ~ | 链接(L) | main.html |   |            |    | ۷  | 90          | 目标(G) | * |
|         |       |    |   |       |           | 7 | 「面属        | 胜… |    | 列表项目        |       |   |
|         |       |    |   |       |           | - | < 1-14.1 m |    |    | 7 24C 3 1 H |       |   |

图 3-4 设置超链接

| 代码   拆分    | 计 设计 [ 实 | 时代码 | く 実时视   | 图 检查         | 6  | . B. | G   | 标题          | : 制 | 作带有起    | 硝锑接的页     | 面       |
|------------|----------|-----|---------|--------------|----|------|-----|-------------|-----|---------|-----------|---------|
|            | 本站首页     | 特色者 | 5区   酒店 | <b>顾</b> 江 天 | 气耆 | [迫   | 车票  | 【 <u>査询</u> | 숲   | 员专区     |           |         |
| (body) (p) |          |     |         | <b>R</b>     | Q  | 100% | ~ 1 | 700 x 65    | 1   | K / 1 利 | ) Unicode | (UTF-8) |

图 3-5 设置超链接后的导航栏

(4)选择"插入" | HTML | "水平线"菜单命令,插入一条水平线,在"属性"面板中设置 水平线的宽度为 60%,高为 1,如图 3-6 所示。

(5)选择"插入"|"图像"菜单命令,插入一张图片,如果图片没有边框,可以在"属性" 面板中为图片增加边框,在"属性"面板中为图片设置超链接,如图 3-7 所示。

(6) 按 Enter 键新建段落,输入"点击图片进入本站首页"的提示信息,再选择"插入"

| 属性      | _   |        |   |   |       |        | _ |      |   |   |
|---------|-----|--------|---|---|-------|--------|---|------|---|---|
| EAST.   | 水平线 | 宽(W)60 | % | ~ | 对齐(A) | 默认     | ~ | 类(C) | 无 | ~ |
| 1220501 |     | 高001   |   |   |       | ✔阴影(S) |   |      |   |   |

图 3-6 设置水平线的属性

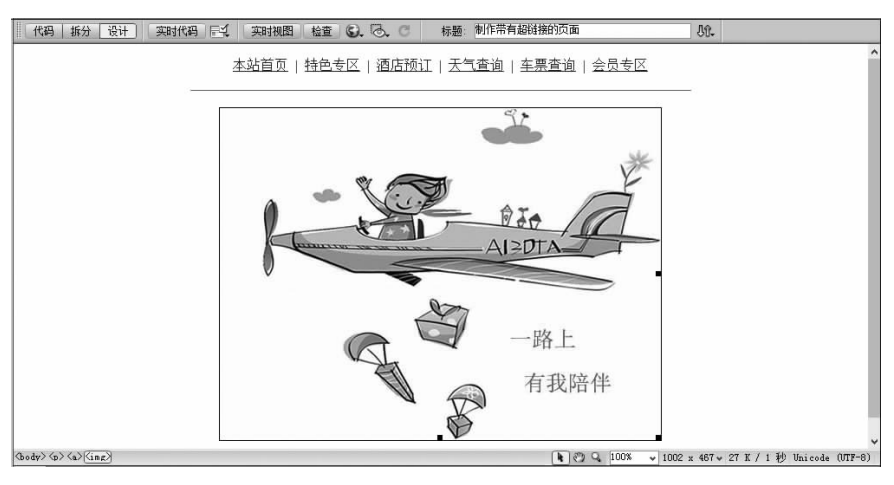

图 3-7 插入图片并设置图片超链接

|HTML|"水平线"菜单命令,插入一条水平线,在"属性"面板中设置水平线的宽度为 60%,高为 1,如图 3-8 所示。

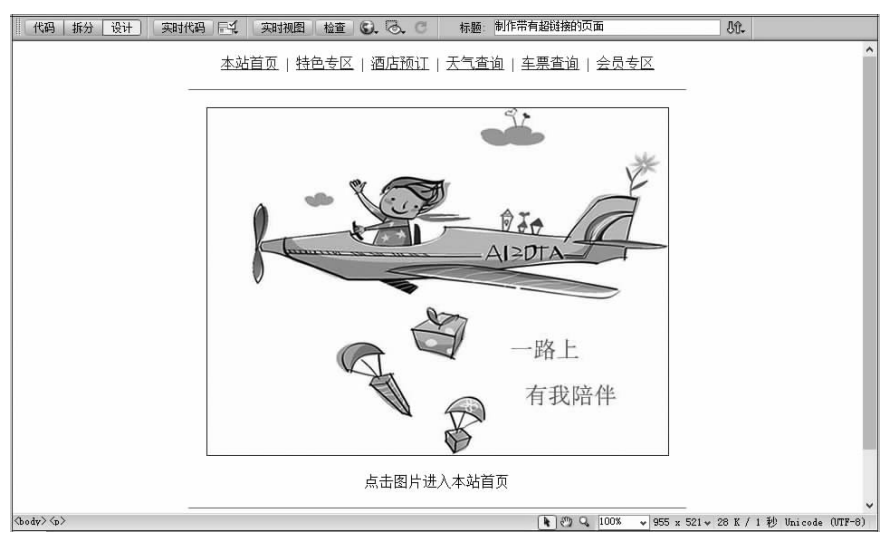

图 3-8 插入文字和水平线

(7)选择"插入"|HTML|"文本对象"|"字体"菜单命令,设置字体属性后输入版权声明信息;选中邮箱的地址 yangxuanhui@163.com,在"属性"面板的"链接"栏输入 mailto:

yangxuanhui@163.com 制作电子邮件链接,如图 3-9 所示,版权页的效果如图 3-10 所示。

| 属性      |       |    |   |       |         |           |       |        |    |    |    |    |       |   | •= |
|---------|-------|----|---|-------|---------|-----------|-------|--------|----|----|----|----|-------|---|----|
| <> HTML | 格式(F) | 段落 | ~ | 类     | 无       | ~         | B     | I      | IΞ | ŧΞ | 별  | ≛≣ | 标题(T) |   |    |
| ⊞ CSS   | ID(I) | 无  | ~ | 链接(L) | mailto: | yangxuanh | 11@16 | 3. com | ~  | 9  | 0  |    | 目标(G) | ¥ |    |
|         |       |    |   |       |         |           | 页面属   | 融      |    | 列  | 表現 | 间  |       |   |    |
|         |       |    |   |       |         |           |       |        |    |    |    |    |       |   |    |

图 3-9 创建电子邮件链接

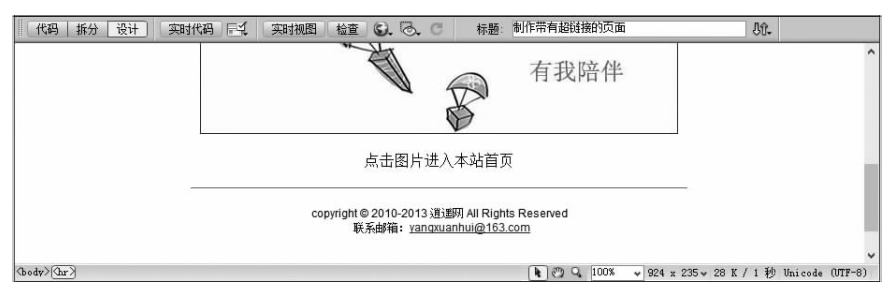

图 3-10 输入版权声明后的效果

这样,一个带有文字、图片和电子邮件超链接的页面就制作好了,在文档工具栏中单击浏览按钮 3.4,根据提示保存文档后就可以在浏览器中浏览了,最终效果如图 3-1 所示。

# 4. 实验后的思考

要改变超链接的属性,如去掉下划线,该如何设置?

# 实验2 用表格布局页面

# 1. 实验目的

表格是布局网页时最主要的方式, Dreamweaver CS5 提供了强大的表格可视化布局 功能, 本实验的主要目的是帮助学习者进一步掌握表格布局的方法。

#### 2. 实验效果

本实验的最终效果如图 3-11 所示。

## 3. 实验步骤

(1)新建一个 Dreamweaver CS5 空白文档,首先在"属性"面板中设置"页面属性",这 里将左右边距各设为 100px,上下边距各设为 0px,其他设置如图 3-12 所示。

(2)规划一个页面由 Logo 区、Menu 区、Body 区和 Footer 区组成,这4 部分可以放到同一个表格里进行设计,也可以为每一部分设计一个表格。这里采用为每一部分设计一个表格的方法来布局,首先制作 Logo 区,插入一个宽为 800 的1 行1 列的表格,在表格

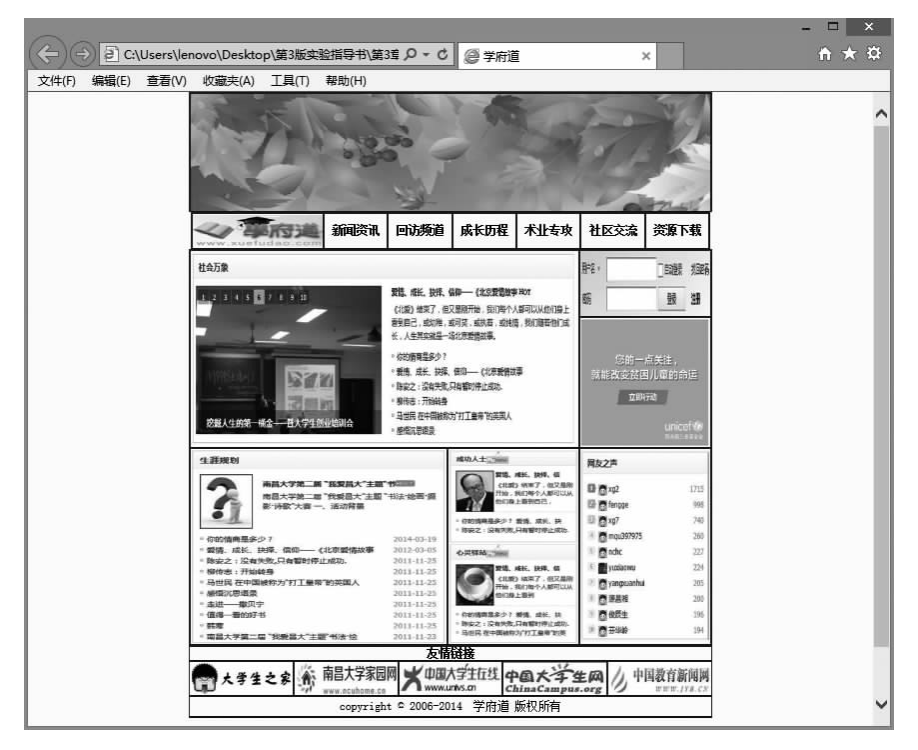

图 3-11 用表格进行布局的网页的最终效果

| 类                              | 外观 (CSS)  |          |              |       |
|--------------------------------|-----------|----------|--------------|-------|
| 小观(CSS)<br>小观(HTML)<br>注接(CSS) | 页面字体 (7): | 宋体       |              | ✓ B I |
| 宗籁 (CSS)<br>宋縣/编码              | 大小(S):    | 18 🗸     | px 🛩         |       |
|                                | 文本颜色(T):  | #000     |              |       |
|                                | 背景颜色(B):  | #FFC     |              |       |
|                                | 背景图像(I):  |          |              | 浏览(W) |
|                                | 重复(2):    | ~        |              |       |
|                                | 左边距 (M):  | 100 рх 🗸 | 右边距(R): [100 | рк 🗸  |
|                                | 上边距(P):   | 0 px 🗸   | 下边距(0): 0    | px 🗸  |
|                                |           |          |              |       |

图 3-12 "页面属性"对话框

里插入一幅图片,效果如图 3-13 所示。

(3)制作 Menu 区,即导航栏,插入一个宽为 800 的 1 行 7 列的表格, Menu 区的示意 图如图 3-14 所示。在单元格中可以放置网站的名称及各个导航栏目名称,效果如图 3-15 所示。

(4) 根据布局思路,再制作 Body 区,即主体内容区,插入一个宽为 800 的 3 行 3 列的 表格,也可以通过嵌套表格及不断地拆分、合并单元格达到预期的布局效果。Body 区的

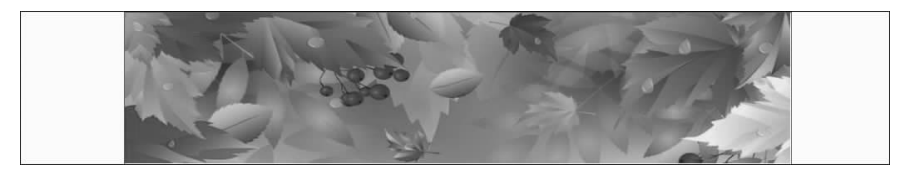

图 3-13 插入一幅图片制作 Logo 区

|                | -   |     |     |     |     |     |
|----------------|-----|-----|-----|-----|-----|-----|
| WebSite's Name | 菜单一 | 菜单二 | 菜单三 | 菜单四 | 菜单五 | 菜单六 |
|                | -   |     |     |     |     |     |

图 3-14 Menu 区示意图

| www.xuefudao.com | ~ 事府道 | 新闻资讯 | 回访频道 | 成长历程 | 术业专攻 | 社区交流 | 资源下载 |
|------------------|-------|------|------|------|------|------|------|
|------------------|-------|------|------|------|------|------|------|

图 3-15 Menu 区的效果

示意图如图 3-16 所示,效果如图 3-17 所示。

Ē

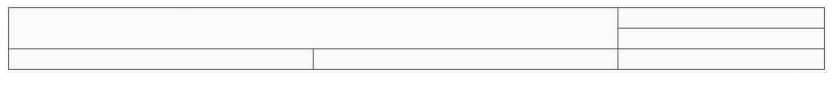

图 3-16 Body 区示意图

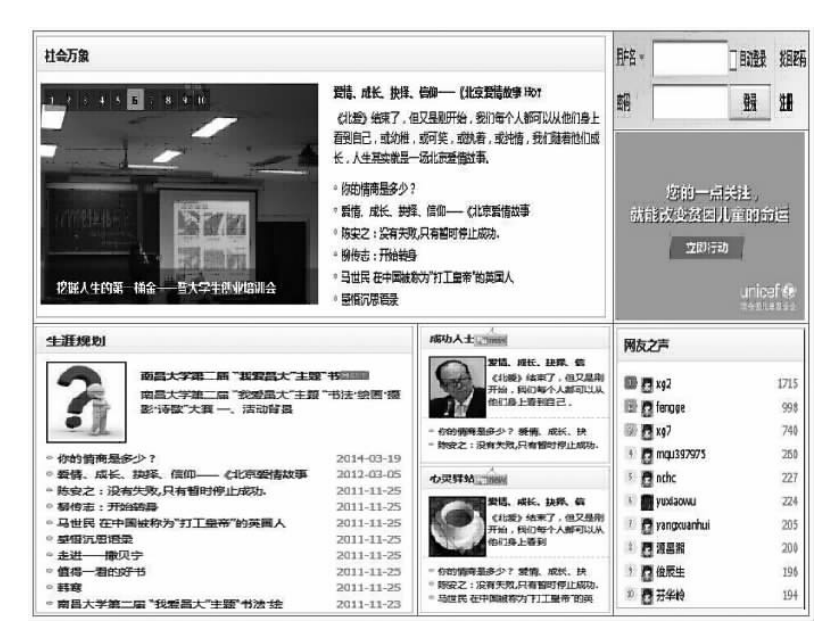

图 3-17 Body 区的效果

(5)制作 Footer 区,即版权说明区,插入一个宽为 800 的 3 行 3 列的表格,Footer 区 的示意图如图 3-18 所示,效果如图 3-19 所示。

利用布局表格制作的网页做好了,最后网页的效果如图 3-11 所示。

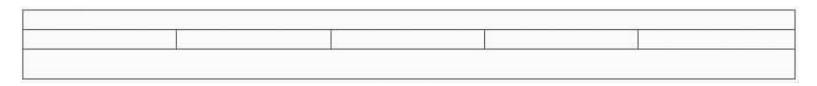

#### 图 3-18 Footer 区示意图

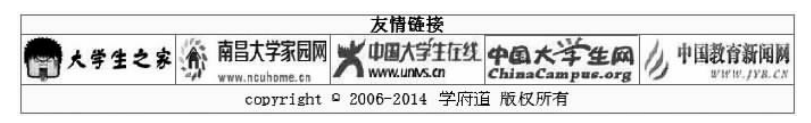

图 3-19 Footer 区的效果

# 4. 实验后的思考

试着将 Logo 区、Menu 区、Body 区和 Footer 区放在一张表格中进行布局。

# 实验3 建立框架页面

# 1. 实验目的

应用 Dreamweaver CS5 制作一个简单的框架网页。

# 2. 实验效果

本实验的最终效果如图 3-20 所示。

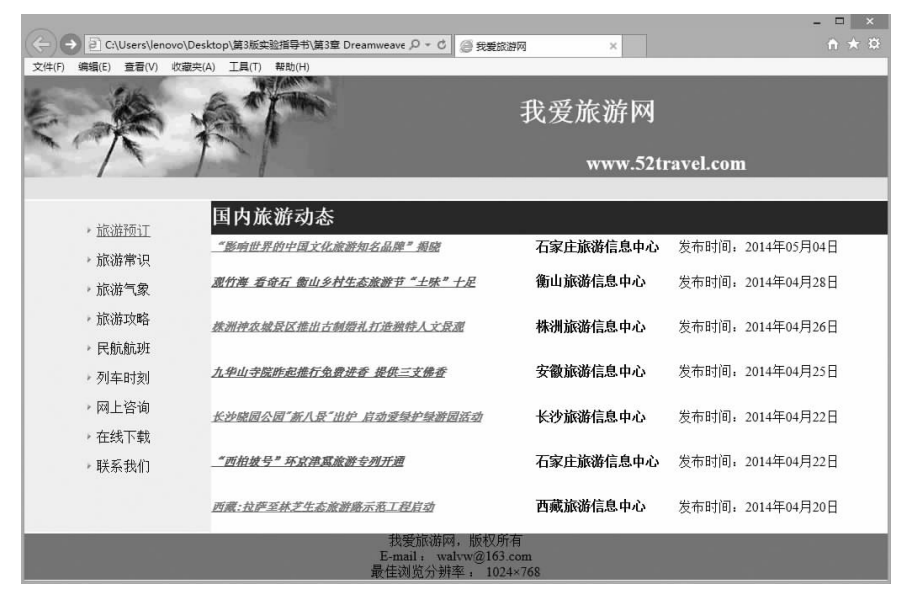

图 3-20 框架网页最终效果

# 3. 实验步骤

(1) 打开 Dreamweaver CS5,选择"文件"|"新建"菜单命令,在弹出的"新建文档"对 话框中,依次选择"示例中的页"|"框架页"|"上方固定,下方固定"选项,如图 3-21 所示。

|                                                                                                | 新建文档                                                                                                    | ×                                                     |
|------------------------------------------------------------------------------------------------|----------------------------------------------------------------------------------------------------|-------------------------------------------------------|
| <ul> <li>示が</li> <li>空白页</li> <li>空積板</li> <li>ご 空積板</li> <li>ご 積板中的页</li> <li>ご 清他</li> </ul> | 文件夫:         示例页:           CSS 样式表         上方固定:           雇架页         上方固定:           上方固定:         工方固定:           上方固定:         工方固定:           下方固定:         工例該書           上方固定:         工例該書           上方固定:         工例該書           石砌定:         上方設定:           市方固定:         石砌設書:           石砌正:         上方設書           石砌回定:         上方該書           石砌回定:         上方該書           石砌回定:         上方該書           石砌回定:         上方該書           石砌回定:         上方該書           石砌回定:         上方該書           石砌回定:         上方該書           石砌回定:         上方該書           石砌回定:         上方該書           石砌回定:         上方該書           石砌回定:         上方該書           本側面定:         上方該書           本         本           水平折分 | 具有大小固定的上方和下方框架的框架页。<br>文档类型: XHTML 1.0 Transitional > |
| 帮助 0() 首选参数 (P).                                                                               | ·  茲取更多内容                                                                                                    | 创建 (R) 取消 (C)                                         |

图 3-21 "新建文档"对话框

(2)将光标置于中间的框架中,选择"插入" |HTML|"框架" | "左对齐"菜单命令,插入一个框架,得到如图 3-22 所示的框架页面(为了显示效果,这里填充了一些背景颜色)。

| 网站标志区 |       |  |  |
|-------|-------|--|--|
| 功能导航区 | 主体内容区 |  |  |
| 版权声明区 |       |  |  |

图 3-22 拆分框架

(3)下面开始给各个框架子页面添加内容。先给网站标志区添加内容,首先修改页面属性,因为页面要放在框架中,为防止页面与框架之间出现空白区,在"属性"面板中单击"页面属性"按钮,在弹出的"页面属性"对话框中将左右上下边距均设为0,如图 3-23 所示。

| 页面字体(F):  | 默认写                                                                                              | 롣体                                                                                 | _                                               |                                                                                                    | ✓ B I                                                                                                    |
|-----------|--------------------------------------------------------------------------------------------------|------------------------------------------------------------------------------------|-------------------------------------------------|----------------------------------------------------------------------------------------------------|----------------------------------------------------------------------------------------------------|
| 大小(S):    |                                                                                                  | ~                                                                                  | px                                              | ~                                                                                                    |                                                                                                    |
| 文本颜色(T):  |                                                                                                  |                                                                                    |                                                 |                                                                                                    |                                                                                                    |
| 背景颜色(B):  |                                                                                                  |                                                                                    |                                                 |                                                                                                    |                                                                                                    |
| 背景图像(I):  |                                                                                                  |                                                                                    |                                                 |                                                                                                    | 浏览(W)                                                                                                    |
| 重复(E):    |                                                                                                  | ¥                                                                                  |                                                 |                                                                                                    |                                                                                                    |
| 左边距(M):   | 0                                                                                                | px 🗸                                                                               |                                                 | 右边距(R): 0                                                                                                    | px 🗸                                                                                                    |
| Liter mar | 0                                                                                                |                                                                                    |                                                 | 下:力95 (0) · [0                                                                                                    |                                                                                                    |
|           | <ul> <li>大小(S):</li> <li>文本颜色(T):</li> <li>背景颜色(B):</li> <li>背景图像(T):</li> <li>重复(C):</li> </ul> | 大小(S):        文本颜色(T):        背景颜色(B):        背景图像(T):        重复(T):        重复(T): | 大小(S):     、、、、、、、、、、、、、、、、、、、、、、、、、、、、、、、、、、、、 | 大小(S):     ▼       文本颜色(T):     ▼       背景颜色(B):     ▼       背景图像(T):     ▼       重复(C):     ▼       左边距(M):     0       px     ▼ | 大小(S):     v px v       文本颜色(T):     ・       背景颜色(B):     ・       背景图像(T):     ・       重复(C):     v       左边距(M):     0       方法距(R):     0       方法距(R):     0 |

图 3-23 "页面属性"对话框

(4) 在网站标志区插入一个5行4列的表格,表格的属性设置如图 3-24 所示,根据设 计思路将表格的相关单元格进行合并,得到如图 3-25 所示的效果。

| 表格大小 — |        |     |          |
|--------|--------|-----|----------|
|        | 行数:    | 5   | 列: 4     |
|        | 表格宽度:  | 100 | 百分比 🗸    |
|        | 边框粗细:  | 1   | 像素       |
|        | 单元格边距: | 0   |          |
|        | 单元格间距: | 0   | <b>H</b> |
| 示题 ——— |        |     |          |
|        |        | 1   |          |
|        |        |     |          |
| 无      | 左      |     | 顶部 两者    |
| 甫助功能 ― |        |     |          |
| 标题:    |        |     |          |
| 摘要:    |        |     | ~        |
|        |        |     |          |
|        |        |     | ~        |
| 帮助     |        |     | 确定 取消    |
|        |        | -   |          |
|        | 图 3-24 | 插   | 入一个表格    |
|        |        |     |          |
|        |        |     |          |
|        |        |     |          |

图 3-25 调整表格

(5) 在单元格中插入图片,修改与图片相合适的背景颜色,填写网站名称等,得到的 网站标志区的最终效果如图 3-26 所示。

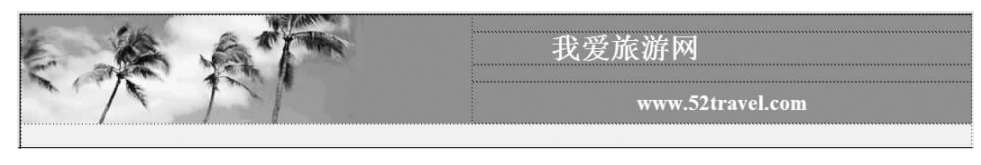

图 3-26 网站标志区的制作效果

(6)对于功能导航区,可以使用表格制作出导航栏, 插入一个11行1列的表格,制作出的导航区的效果如 图 3-27 所示。需要注意的是,在做超链接时,如果想让 新打开的页面在主体内容区显示,就必须在"属性"面板 中的"目标"选区中选中主体内容区所在框架的框架名。

(7)对于主体内容区,需要制作一个默认页面,即当 浏览者一进入网站就能看到的页面,以后单击超链接弹 出的页面将覆盖这个页面,此页面可以事先单独做好。 这里用表格来制作这个页面,新建一个页面,插入一个 8行3列的表格,在单元格中填写相关内容,效果如 图 3-28 所示。

(8)制作版权声明区,插入一个3行1列的表格,制 作后的效果如图 3-29 所示。

|                                         | ▶ 旅游预订                                |
|-----------------------------------------|---------------------------------------|
| • • • • • • • • • • • • • • • • • • • • |                                       |
|                                         | ▶ 旅游常识                                |
|                                         |                                       |
|                                         | ▶ 旅游气象                                |
| ***********                             |                                       |
|                                         | • 旅游攻略                                |
| •••••                                   | ••••••••••••••••••••••••••••••••••••• |
|                                         | ▶ 民航航班                                |
|                                         |                                       |
|                                         | ▶ 列车时刻                                |
|                                         |                                       |
|                                         | ▶ 网上咨询                                |
| •••••                                   | •••••••••••••••••                     |
|                                         | • 在线下载                                |
|                                         |                                       |
|                                         | ▶ 联系我们                                |
|                                         |                                       |
|                                         |                                       |

图 3-27 导航区的制作效果

| 国内旅游动态                   |           |                   |
|--------------------------|-----------|-------------------|
| "影响世界的中国文化旅游知名品牌" 揭晓     | 石家庄旅游信息中心 | 发布时间: 2014年05月04日 |
| 观竹海 着奇石 衡山乡村生态旅游节"土味"十足  | 衡山旅游信息中心  | 发布时间: 2014年04月28日 |
| <u> </u>                 | 株洲旅游信息中心  | 发布时间: 2014年04月26日 |
| 九华山寺院昨起推行兔费进春 提供三支佛香     | 安徽旅游信息中心  | 发布时间: 2014年04月25日 |
| 长沙晓园公园"新八鼍"出炉,启动爱绿护绿游园活动 | 长沙旅游信息中心  | 发布时间: 2014年04月22日 |
| "西柏城号"环京律冀旅游专列开通         | 石家庄旅游信息中心 | 发布时间: 2014年04月22日 |
| 西藏:拉萨至林芝生态旅游路示范工程启动      | 西藏旅游信息中心  | 发布时间: 2014年04月20日 |

图 3-28 主体内容区的制作效果

| 我受抗滋网。版权所有             |
|------------------------|
| 3482004C27. JACK/21.B  |
| E-mail: walvw(@163.com |
|                        |
| 取任例见力が平・1044/106       |

图 3-29 版权声明区的制作效果

(9)保存页面,注意要保存5个页面,包括一个框架集文件和4个子页面文件。在浏览器中浏览,最终效果如图3-20所示。

# 4. 实验后的思考

试着采用其他框架样式制作一个框架页面,特别要注意超链接的设置。

# 实验4 表单的制作

# 1. 实验目的

应用 Dreamweaver CS5 制作一个简单的表单页面。

# 2. 实验效果

本实验的最终效果如图 3-30 所示。

|                      | - □<br>Desktop\第3版实验指导书\第3章 DV / 2 ◆ C ② 网站问卷调查 ×                                      | ۲.<br>A |
|----------------------|----------------------------------------------------------------------------------------|---------|
| 文件(F) 编辑(E) 查看(V) 收益 | 版夹(A) 工具(T) 帮助(H)                                                                      |         |
|                      | 网站问卷调查                                                                                 | ^       |
| 姓名:                  |                                                                                        |         |
| 性别:                  | ●男 <b>○</b> 女                                                                          |         |
| 年龄:                  | 岁                                                                                      |         |
| 性格:                  | □乐天达观□成熟稳重□多愁善感□心地善良□实事求是□活泼可爱□聪明伶俐                                                    |         |
| 学历:                  | 小学 🗸                                                                                   |         |
| 兴趣爱好:                | 体育     音乐     旅游       看书     电脑     跳舞       游戏     上网     聊天       冒险     学习     看电视 |         |
| 从何处知道本网站:            | <ul> <li>通过搜索引擎</li> <li>通过朋友介绍</li> <li>从别人那听到</li> </ul>                             |         |
| 你觉得本站:               | ○很好○比较好○一般○不怎么样○差                                                                      |         |
| 对本站有何意见:             | 潮湖你留下宝贵的建议!                                                                            |         |
| 你的邮件地址:              |                                                                                        |         |
|                      | 提交 重置                                                                                  | ~       |

图 3-30 表单页面的最终效果

# 3. 实验步骤

(1) 打开 Dreamweaver CS5,新建一个空白页面,在页面中输入表单的标题,如 "网站问卷调查",选择"插入"|"表单"|"表单"菜单命令,插入一个表单域,如图 3-31 所示。

| 代码 拆分设计 实时代码 🛒 实时视图 检查 🕃 | み、C 标題: 网站问卷调查                                    |
|--------------------------|---------------------------------------------------|
| 网站问卷调                    | <u>۴</u>                                          |
| Godv>                    | ッ<br>つ Q 100% → 763 x 97 → 1 K / 1 秒 简体中文(GB2312) |

图 3-31 插入表单域

(2) 将光标定位在表单域中,选择"插入"|"表格"菜单命令,弹出"表格"对话框,在对

话框中,输入行数为10,列为2,表格宽度为850像素,边框粗细为1像素,单元格边距与 单元格间距均为0,如图3-32所示。单击"确定"按钮,再在表格的"属性"面板中将"对齐" 方式选择为"居中对齐",并给表格设置一种背景颜色。

| ☆==送★・ | 10                                             | <b>5</b> 11: 2                                         |                                                                                |
|--------|------------------------------------------------|--------------------------------------------------------|--------------------------------------------------------------------------------|
| 1100.  | 250                                            |                                                        |                                                                                |
| 太伯见辰-  | 1                                              | ® <u>∓</u><br>] 42 +                                   |                                                                                |
| 边框粗细:  | 1                                              | _ 像 <u>茶</u>                                           |                                                                                |
| 单元格边距: | 0                                              |                                                        |                                                                                |
| 单元格间距: | 0                                              | <b>::</b>                                              |                                                                                |
|        |                                                |                                                        |                                                                                |
|        |                                                | 通信目前         通信目前           顶部         两者              |                                                                                |
|        |                                                |                                                        |                                                                                |
|        |                                                |                                                        |                                                                                |
|        |                                                | ^                                                      |                                                                                |
|        |                                                |                                                        |                                                                                |
|        | 行数:<br>表格宽度:<br>边框粗细:<br>单元格问距:<br>单元格词距:<br>左 | 行数: 10<br>表格宽度: 850<br>边框粗细: 1<br>単元格问距: 0<br>単元格问距: 0 | 行数: 10 列: 2<br>表格宽度: 850 <u>像素</u> ✓<br>边框粗细: 1 像素<br>单元格边距: 0 Ⅲ<br>单元格间距: 0 Ⅲ |

图 3-32 "表格"对话框

(3) 在表格的左列各行中输入相关的表单项提示文本,如图 3-33 所示。

| 10000     |  |
|-----------|--|
| 姓名:       |  |
| 性别:       |  |
| 年龄:       |  |
| 性格:       |  |
| 学历:       |  |
| 兴趣爱好:     |  |
| 从何处知道本网站: |  |
| 你觉得本站:    |  |
| 对本站有何意见:  |  |
| 你的邮件地址:   |  |

#### 图 3-33 输入表单项提示文本

(4) 在右列的第1行选择"插入"|"表单"|"文本域"菜单命令,插入一个文本框,在 "属性"面板中,"字符宽度"设为20,"类型"选择"单行",其他属性根据需要设置;同理可 以设置第3行和第10行,效果如图3-34所示。

| (ACCNER)  |   |
|-----------|---|
| 姓名:       |   |
| 性别:       |   |
| 年龄:       | 岁 |
| 性格:       |   |
| 学历:       |   |
| 兴趣爱好:     |   |
| 从何处知道本网站: |   |
| 你觉得本站:    |   |
| 对本站有何意见:  |   |
| 你的邮件地址:   |   |

#### 图 3-34 制作文本框

- 网页设计与制作实验指导(第3版)

(5) 在第2行选择"插入"|"表单"|"单选按钮"菜单命令,插入两个单选按钮,并加上相关文字。同理可以设置第7行和第8行,效果如图3-35所示。

| 姓名:       |                                                            |
|-----------|------------------------------------------------------------|
| 性别:       | <ul> <li>●男 ○女</li> </ul>                                  |
| 年龄:       | 岁                                                          |
| 性格:       |                                                            |
| 学历:       |                                                            |
| 兴趣爱好:     |                                                            |
| 从何处知道本网站: | <ul> <li>通过搜索引擎</li> <li>通过期友介绍</li> <li>从别人那听到</li> </ul> |
| 你觉得本站:    | ○很好○比较好○一般○不怎么样○差                                          |
| 对本站有何意见:  |                                                            |
| 你的邮件地址:   |                                                            |

图 3-35 制作单选按钮

(6) 在第4行选择"插入"|"表单"|"复选框"菜单命令,插入7个复选框,并加上相关 文字。同理可以设置第6行,如果插入的项目较多,可以使用表格辅助,例如在第6行可 以先插入一个4行3列的表格后再插入各选项。设置后的效果如图 3-36 所示。

| 姓名:       |                                                                                                    |
|-----------|----------------------------------------------------------------------------------------------------|
| 性别:       | ●男 ○女                                                                                                    |
| 年龄:       | 岁                                                                                                    |
| 性格:       | □乐天达观□成熟稳重□多愁善感□心地善良□实事求是□活泼可爱□聪明伶俐                                                                          |
| 学历:       |                                                                                                    |
| 兴趣爱好:     | ○ 休育     ○ 音乐     ○ 旅游       ○ 看书     □ 电脑     ○ 跳舞       ○ 游戏     ○ 上网     聊天       ○ 冒险     ○ 学习     ○ 看电視 |
| 从何处知道本网站: | <ul> <li>通过搜索引擎</li> <li>通过搜索引擎</li> <li>通过服友介绍</li> <li>从别人那听到</li> </ul>                                   |
| 你觉得本站:    | ○很好○比较好○一般○不怎么样○差                                                                                            |
| 对本站有何意见:  |                                                                                                    |
| 你的邮件地址:   |                                                                                                    |

图 3-36 制作复选框

(7) 在第5行选择"插入"|"表单"|"选择(列表/菜单)"菜单命令,在"属性"面板中, "类型"选择"菜单",插入一个下拉菜单,单击"列表值"按钮,如图 3-37 所示,在弹出的"列 表值"对话框中输入相关的学历条目,如图 3-38 所示。插入下拉菜单后的表单效果如 图 3-39 所示。

| 属性 |        |             |                |            |           | • <b>=</b> |
|----|--------|-------------|----------------|------------|-----------|------------|
|    | 选择     | 类型 ◉ 菜单 (M) | 高度 00          | 列表值、       | 类(C) 无    | ~          |
|    | select | ○列表 (L)     | 选定范围 〇 允许多迭(0) | 「「「「「「」」」。 | 刻夷值       |            |
|    |        | 1           | 初始化时选定         | 1000000    | 17 3 ACIE |            |
|    |        |             |                |            |           |            |

图 3-37 "下拉菜单"属性设置

(8) 在第9行选择"插入"|"表单"|"文本域"菜单命令,插入一个文本域,在"属性"面板中,"字符宽度"设为40,"行数"设为4,其他设置如图3-40所示。设置文本域后的效果如图3-41所示。

第3章 Dreamweaver CS5 网页制作实验 -

| 列表值 | Ĩ       | ×             |
|-----|---------|---------------|
|     |         | 确定            |
| 值   |         | 取消            |
|     | 列表催<br> | 列表值<br>▲▼<br> |

图 3-38 "列表值"对话框

| Providence of the second second second second second second second second second second second second second se |                                                                                                    |
|----------------------------------------------------------------------------------------------------|----------------------------------------------------------------------------------------------------|
| 姓名:                                                                                                    |                                                                                                    |
| 性别:                                                                                                    | ●男 ○女                                                                                                    |
| 年龄:                                                                                                    | 岁                                                                                                    |
| 性格:                                                                                                    | □乐天达观□成熟稳重□多愁善感□心地善良□实事求是□活泼可爱□聪明伶俐                                                                          |
| 学历:                                                                                                    | 小学 🗸                                                                                                    |
| 兴趣爱好:                                                                                                    | 体育       音乐       旅游         看书       电脑       跳舞         游戏       上网       聊天         冒险       学习       看电视 |
| 从何处知道本网站:                                                                                                    | <ul> <li>●通过搜索引擎</li> <li>●通过搜索引擎</li> <li>●通过朋友介绍</li> <li>●从别人那听到</li> </ul>                               |
| 你觉得本站:                                                                                                    | ○很好○比较好○一般○不怎么样○差                                                                                            |
| 对本站有何意见:                                                                                                    |                                                                                                    |
| 你的邮件地址:                                                                                                    |                                                                                                    |

图 3-39 制作下拉菜单

| 属性 |     |         |           |        |        |        |        | •= |
|----|-----|---------|-----------|--------|--------|--------|--------|----|
|    | 文本域 | 字符宽度(W) | 40 类型     | ○单行(S) | ●多行(M) | ○密码(P) | 类(C) 无 | ~  |
|    | S1  | 行数      | 4 初始值 (I) | 谢谢你留下  | 宝贵的建议! | ~      |        |    |
|    |     |         | □禁用 (0)   |        |        |        |        |    |
|    |     |         | □只读 (R)   |        |        | ÷.     |        |    |

# 图 3-40 设置文本域属性

| 姓名:       |                                                                                                    |
|-----------|----------------------------------------------------------------------------------------------------|
| 性别:       | ●男 ○女                                                                                                    |
| 年龄:       | 岁                                                                                                    |
| 性格:       | □乐天达观□成熟稳重□多愁善感□心地善良□实事求是□活泼可爱□聪明伶俐                                                                                                  |
| 学历:       | 小学 🗸                                                                                                    |
| 兴趣爱好:     | ● 休育       ● 音乐       ● 旅游         ● 看书       ● 电脑       ■ 跳舞         ● 激戏       ● 上网       ■ 聊天         ● 冒险       ● 学习       ■ 看电视 |
| 从何处知道本网站: | <ul> <li>● 通过搜索引擎</li> <li>● 通过服友介绍</li> <li>● 从别人那听到</li> </ul>                                                                     |
| 你觉得本站:    | ◎很好◎比较好◎一般◎不怎么样◎差                                                                                                    |
| 对本站有何意见:  | 谢谢你留下宝贵的建议! ^ / · · · · · · · · · · · · · · · · · ·                                                                                  |
| 你的邮件地址:   |                                                                                                    |

图 3-41 制作文本域

(9)将光标定位在表格的下方并居中,选择"插入"|"表单对象"|"按钮"菜单命 令,插入两个普通按钮。在"属性"面板中,选中前一个按钮,在"值"后输入"提交", "动作"选择"提交表单",将后一个按钮"值"后输入"重置","动作"选择"重设表单", 效果如图 3-42 所示。

| 姓名:       |                                                                                                    |
|-----------|----------------------------------------------------------------------------------------------------|
| 性别:       | ●男 ○女                                                                                                    |
| 年龄:       | 岁                                                                                                    |
| 性格:       | □乐天达观□成熟稳重□多愁善感□心地善良□实事求是□活泼可爱□聪明伶俐                                                                                                    |
| 学历:       | 小学 🔽                                                                                                    |
| 兴趣爱好:     | <ul> <li>○ 体育</li> <li>○ 音乐</li> <li>□ 旅游</li> <li>□ 積书</li> <li>□ 电脑</li> <li>□ 跳舞</li> <li>□ 游戏</li> <li>□ 上网</li> <li>□ 聊天</li> <li>□ 冒险</li> <li>□ 学习</li> <li>□ 看电视</li> </ul> |
| 从何处知道本网站: | <ul> <li>通过搜索引擎</li> <li>通过朋友介绍</li> <li>从别人那听到</li> </ul>                                                                                                    |
| 你觉得本站:    | ○很好○比较好○一般○不怎么样○差                                                                                                    |
| 对本站有何意见:  | 请留下你的宝贵建议!                                                                                                    |
| 你的邮件地址:   |                                                                                                    |
|           | 提交 重置                                                                                                    |

图 3-42 制作按钮

表单制作完毕,最终效果如图 3-30 所示。

# 4. 实验后的思考

表单域中还可以输入其他一些表单项目,例如文本域、图像域等,设计一个表单把它 们用上,看看它们能实现什么功能。

# 实验5 内嵌式框架的应用

# 1. 实验目的

学会使用内嵌式框架制作页面。

# 2. 实验效果

本实验的效果如图 3-43~图 3-45 所示。

## 3. 实验步骤

(1) 新建一个 Dreamweaver CS5 空白文档,修改页面属性,将各个边距均设为 0,插 入一个 3 行 1 列的表格,并设置其属性,如图 3-46 所示。

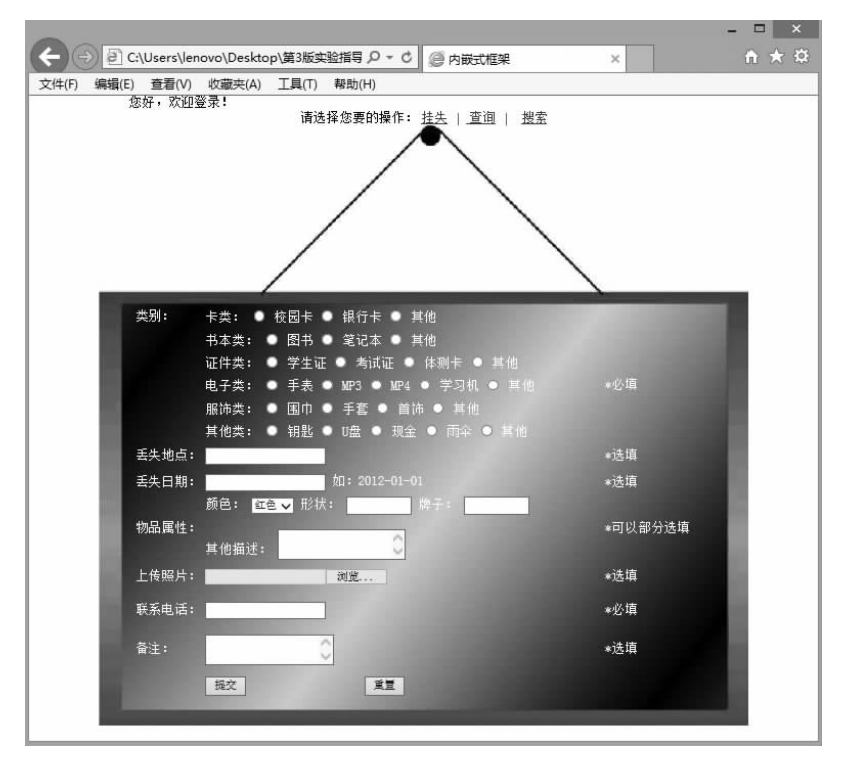

图 3-43 单击"挂失"菜单的效果

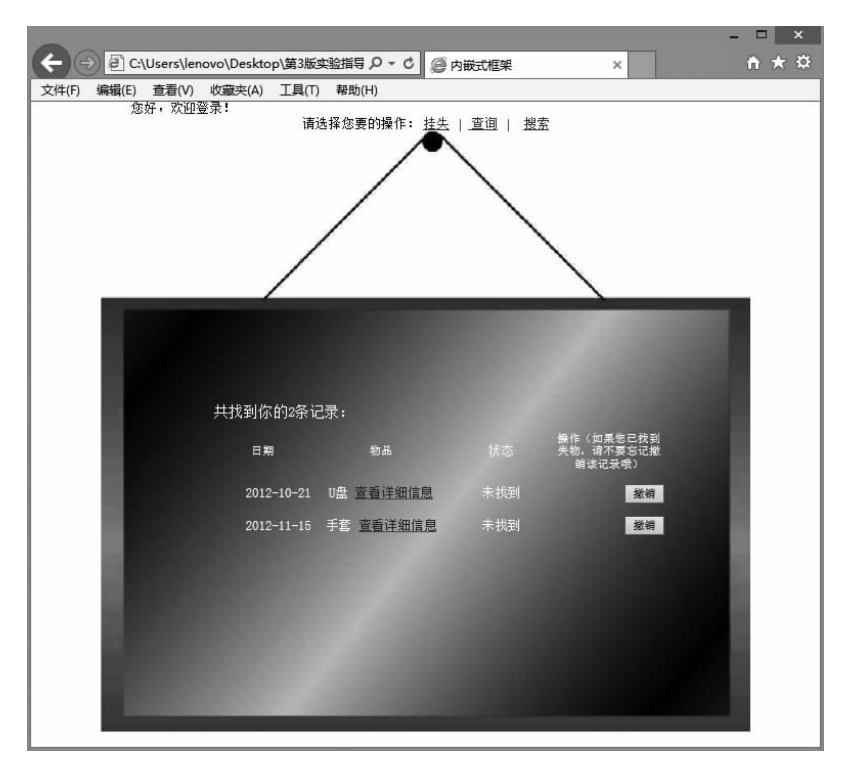

图 3-44 单击"查询"菜单的效果

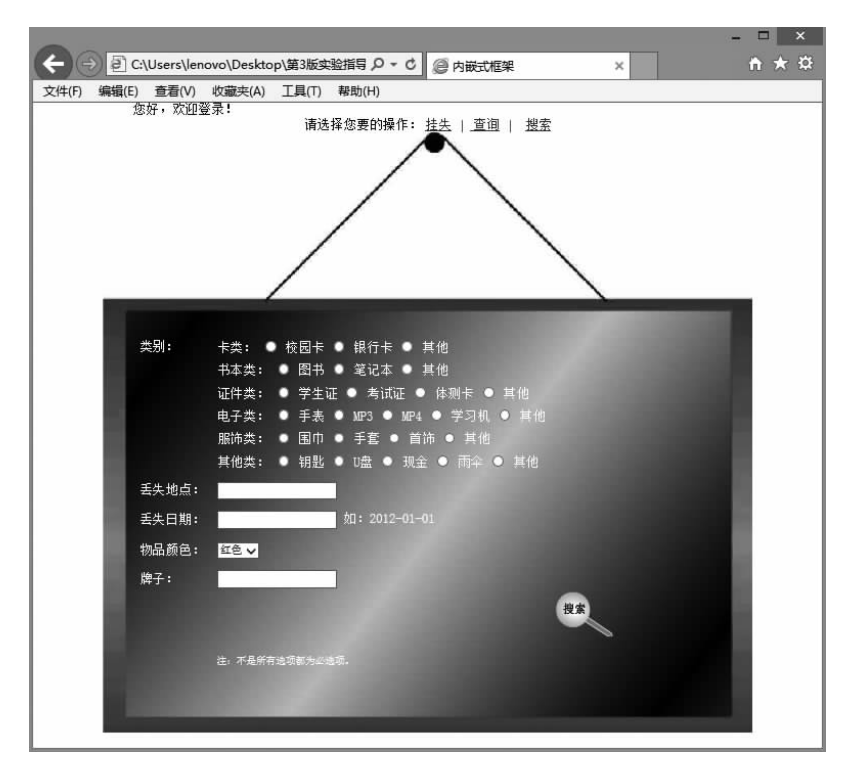

图 3-45 单击"搜索"菜单的效果

| 属性     |    |             |          |      |         |            |        |     |
|--------|----|-------------|----------|------|---------|------------|--------|-----|
| FFI 表格 |    | 行(R) 3      | 宽(W) 793 | 像素 ∨ | 填充(P) 0 | 对齐(A) 居中对齐 | ✓ 类(C) | 无 🗸 |
|        | ¥  | 列(C) 1      |          |      | 间距(S) 0 | 边框(B)0     |        |     |
|        | 5  | राष्ट्र 🔳 🕅 | (始档 (6)  |      |         | ]@B        |        |     |
|        | ĪΦ |             |          |      |         |            |        |     |

图 3-46 设置表格的属性

(2) 在表格的第1行和第2行输入相应的文字,如图 3-47 所示。

| 您好, | 欢迎登录!                  |  |
|-----|------------------------|--|
|     | 请选择您要的操作: 挂失   查询   搜索 |  |
|     |                        |  |
|     |                        |  |

#### 图 3-47 输入文字

(3)将光标放到第3行的表格中,选择"插入" | HTML | "框架" | IFRAME 菜单命令, 插入一个嵌入式框架, 如图 3-48 所示。

| 您好,欢迎登录! |              |         |  |
|----------|--------------|---------|--|
|          | 请选择您要的操作: 挂失 | 查询   搜索 |  |
|          |              |         |  |

图 3-48 插入嵌入式框架

(4) 选中框架,选择"修改"|"编辑标签"菜单命令,弹出"标签编辑器-iframe"对话框,

设置嵌入式框架的源文件、名称、宽度、高度、滚动、显示边框等参数,具体如图 3-49 所示, 单击"确定"按钮,完成参数设置,保存后预览一下,可以看到内嵌框架中显示的是图片 image,如图 3-50 所示。

|                     | 标          | 签编辑器 - iframe |   |    |       |
|---------------------|------------|---------------|---|----|-------|
| 常规                  | iframe - 常 | ;规            |   |    |       |
| 》》见番行走的<br>样式表/辅助功能 | 源:         | image.jpg     |   | 浏览 | ]     |
| 有10月音               | 名称:        | kuangjia      | ] |    |       |
|                     | 宽度:        | 793           |   |    |       |
|                     | 高度:        | 733           |   |    |       |
|                     | 边距宽度:      | 0             |   |    |       |
|                     | 边距高度:      | 0             |   |    |       |
|                     | 对齐:        | 中间            | ~ |    |       |
|                     | 滚动:        | 否 >           |   |    |       |
|                     |            | 🗆 显示边框        |   |    |       |
|                     |            |               |   |    | ト标签信自 |
|                     |            |               |   | 确定 | 取消    |

图 3-49 "标签编辑器-iframe"对话框

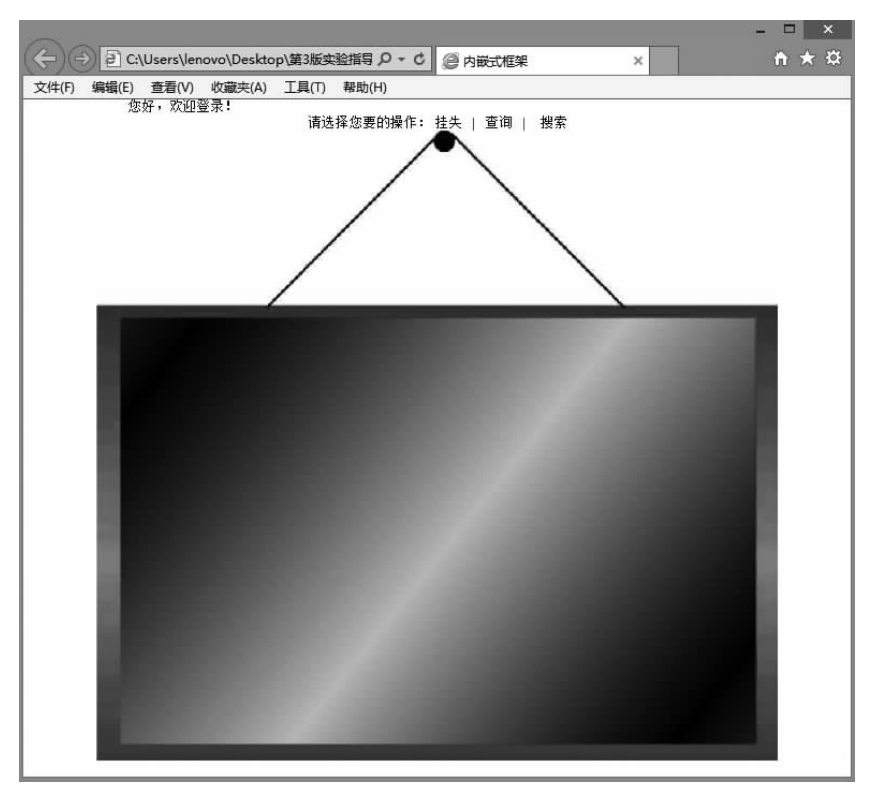

图 3-50 嵌入式框架中显示图片 image

(5)选中第2行的文本"挂失",在"属性"面板中设置超链接,并将"目标"设置为 kuangjia(前面给嵌入式框架取的名称),如图 3-51 所示。同理,为"查询"和"搜索"设置相

- 网页设计与制作实验指导(第3版)

应的超链接,"目标"都设为 kuangjia。

| 属性      |       | _ |   | _     |            | _ |   |   |    |      |      |       |            |  |
|---------|-------|---|---|-------|------------|---|---|---|----|------|------|-------|------------|--|
| <> HTML | 格式(F) | 无 | ~ | 类     | 无          | ~ | В | I | IΞ | ;Ξ ± | = ±= | 标题(T) |            |  |
| ⊞ css   | ID(I) | 无 | * | 链接(L) | 操作/挂失.html | 1 |   |   | ~  | 90   | 5    | 目标(G) | kuangjia 🖌 |  |

图 3-51 设置超链接

这样一个插入内嵌式框架的例子就做好了,保存并浏览页面,单击超链接后,就会在 图片的位置出现相应的网页内容,效果如图 3-43、图 3-44 和图 3-45 所示。

# 4. 实验后的思考

本实验中嵌入式框架的代码为: < iframe src = "image.jpg" name = "kuangjia" width="793" marginwidth = "0" height = "733" marginheight = "0" align = "middle" scrolling="No" frameborder="0"></iframe>,试着读懂这段代码。

# 实验 6 利用 Photoshop 切片制作个人网站

# 1. 实验目的

利用 Photoshop CS5 与 Dreamweaver CS5 配合制作一个漂亮的个人网站。

## 2. 实验效果

本实验的最终效果如图 3-52 所示。

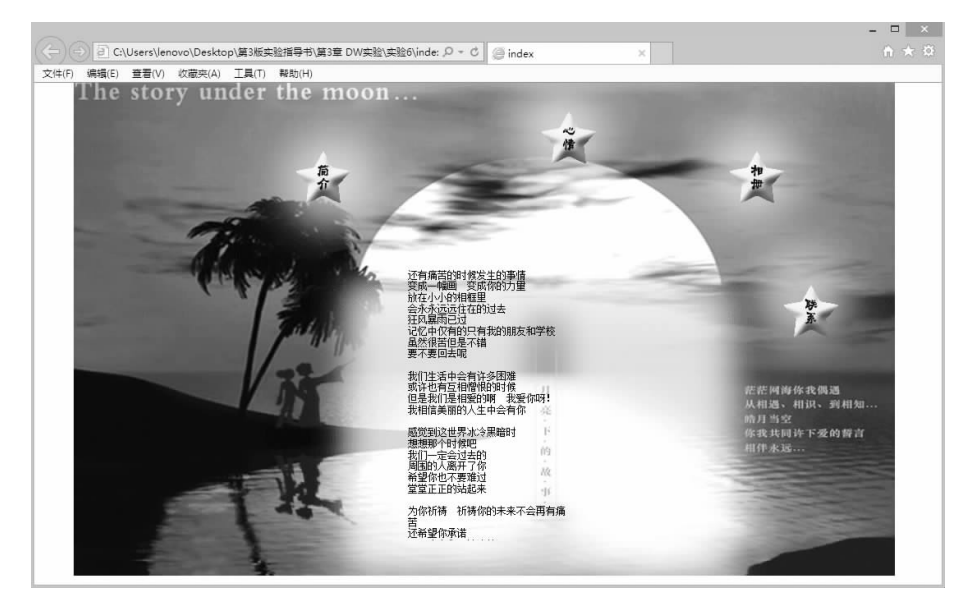

图 3-52 个人网站的最终效果

# 3. 实验步骤

(1) 打开 Photoshop CS5,选择一张自己喜欢的图片,这张图片将成为网页将来的背景,大小以所建网页尺寸为准,以800×600 或者 1024×768 左右为佳,本例中选用了一张 1000×600 的图,如图 3-53 所示。按照设计思想将图片加工处理成将来网站页面的布局 底稿,处理后的效果如图 3-54 所示。

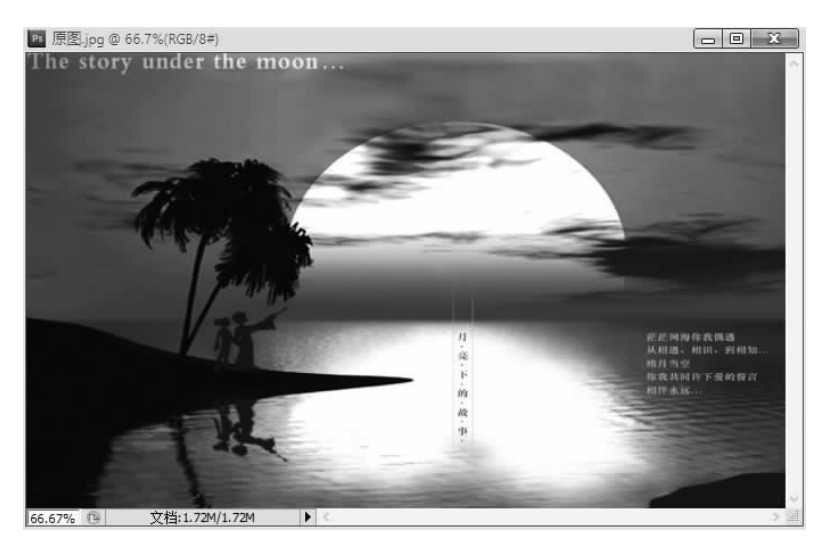

图 3-53 原图

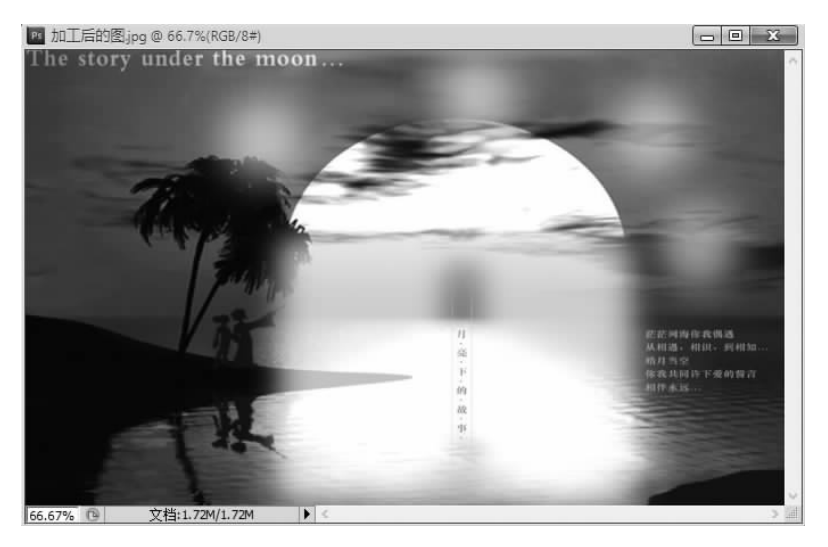

图 3-54 加工处理后的图

(2)在 Photoshop CS5 工具箱中选择"切片工具" 对图片进行切割。在切割之前, 必须清楚每一部分图片将用来放置什么内容,这样才能确定切割的原则,切好的图片如 图 3-55 所示。再选择"文件" | "存储为 Web 和设备所用格式"菜单命令,弹出"存储为